File Exchange – Upload Tutorial

Login: <u>https://mft.ard-poc.de/</u>

| ARD <sup>®</sup><br>PLAY-OUT-CENTER                                                              | HELP     |                                                           |
|--------------------------------------------------------------------------------------------------|----------|-----------------------------------------------------------|
|                                                                                                  | TUTORIAL | ARD <sup>®</sup> Außentransfersystem                      |
| <b>ARD-POC Außentransfersystem</b><br>Tixel Tixstream accelerated File exchange V.1.7.0<br>LOGIN |          | LetMai* [USER E-Mail]<br>Passwort* [********]<br>ANMELDEN |

powered by

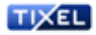

## 1. Select Job "UPLOAD"

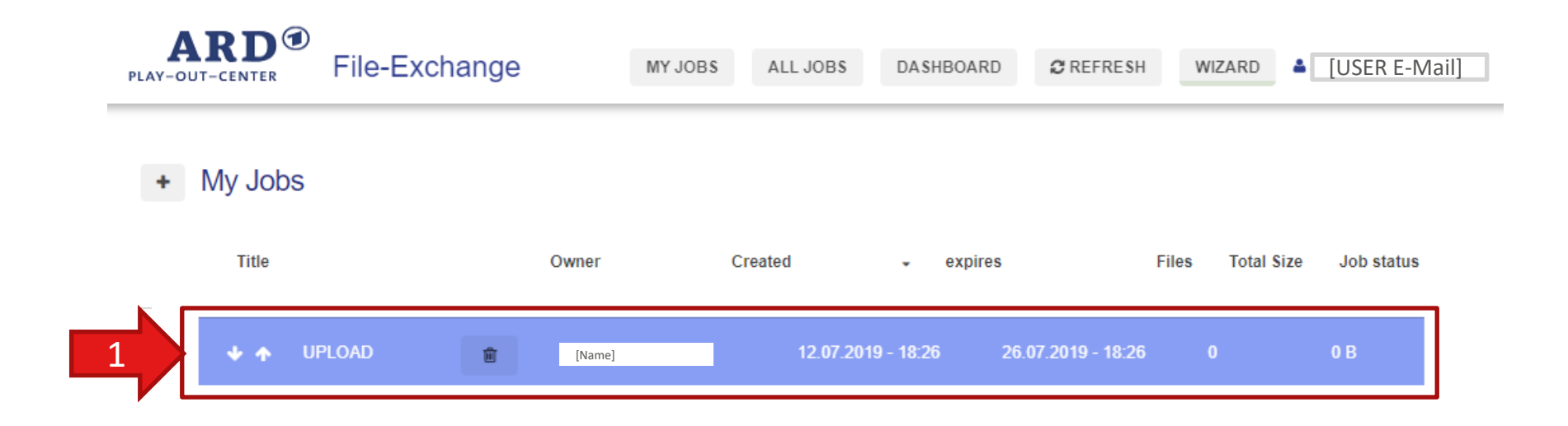

# 2. To use the TX Express Client the "EXPRESSMODE" has to be activated

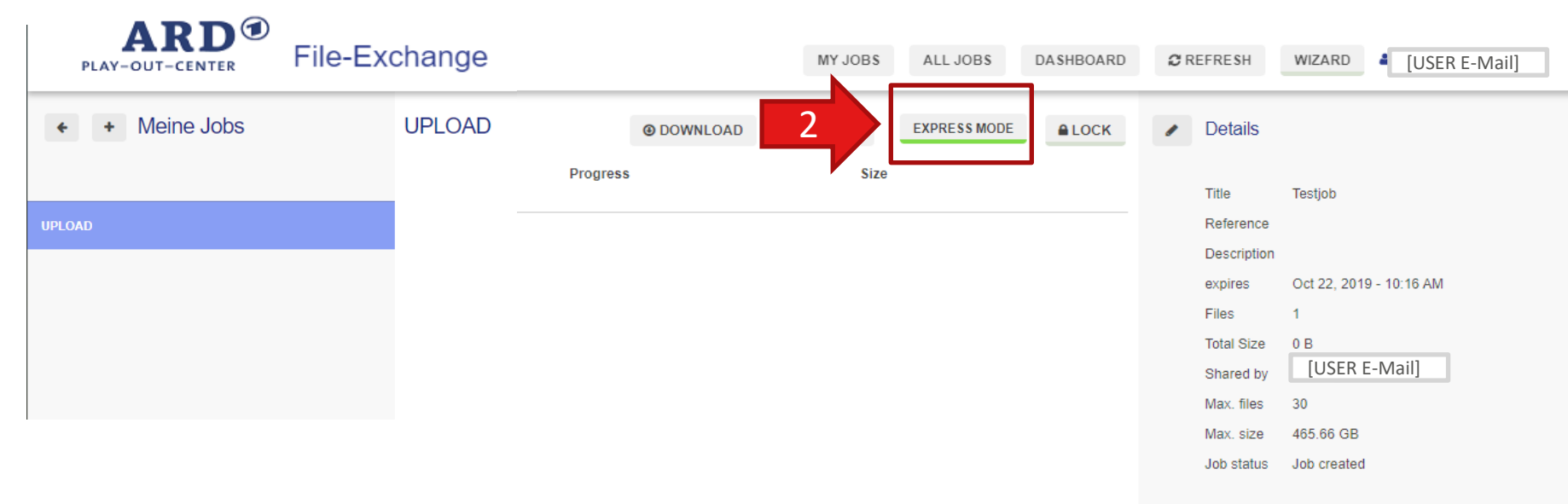

#### You can download the TX Express Client from https://mft.ard-poc.de/fx download de.html

### 3. Upload the files

| PLAY-OUT-CENTER FILE- | Exchange |          | MY JOBS  | ALL JOBS     | DASHBOARD     | ₿ REFRE | SH WIZ      | ARD 4          | [USER E-Mail] |
|-----------------------|----------|----------|----------|--------------|---------------|---------|-------------|----------------|---------------|
| + Heine Jobs          | UPLOAD   | 3        | € UPLOAD | EXPRESS MODE | <b>≜</b> LOCK | 🖌 De    | tails       |                |               |
|                       |          | Progress | Size     |              |               | Title   | e Testj     | ob             |               |
| UPLOAD                | -        |          |          |              |               | Ref     | erence      |                |               |
|                       |          |          |          |              |               | Des     | cription    |                |               |
|                       |          |          |          |              |               | exp     | ires Oct 2  | 2, 2019 - 10:1 | 6 AM          |
|                       |          |          |          |              |               | File    | s 1         |                |               |
|                       |          |          |          |              |               | Tota    | al Size 0 B |                |               |
|                       |          |          |          |              |               | Sha     | red by [U   | JSER E-Mai     | 1]            |
|                       |          |          |          |              |               | Max     | c files 30  |                |               |
|                       |          |          |          |              |               | Max     | . size 465. | 36 GB          |               |
|                       |          |          |          |              |               |         |             |                |               |

If you are using the expressclient, the job file <u>upload.ttj</u> has to be opened with the TX Express Client

In the TX Express Client you have to

1. select files

2. Start transfer

| 🔀 Upload - localho | ost - TIXstream Express Client |       |        | _       |           | × |
|--------------------|--------------------------------|-------|--------|---------|-----------|---|
| TIXEL              |                                |       |        |         |           | Ξ |
| Datei              |                                | Größe | Status |         | Dauer     |   |
|                    |                                |       |        |         |           |   |
|                    |                                |       |        |         |           |   |
|                    |                                |       |        |         |           |   |
|                    |                                |       |        |         |           |   |
|                    |                                |       |        |         |           |   |
|                    |                                |       |        |         |           |   |
|                    |                                |       |        |         |           |   |
|                    |                                |       |        | Dataian | augusähle |   |
| ETA: astastas      |                                |       |        | Transf  | auswdrite |   |
|                    |                                |       |        |         |           |   |

## 4. After the upload press "LOCK" to finish the transfer

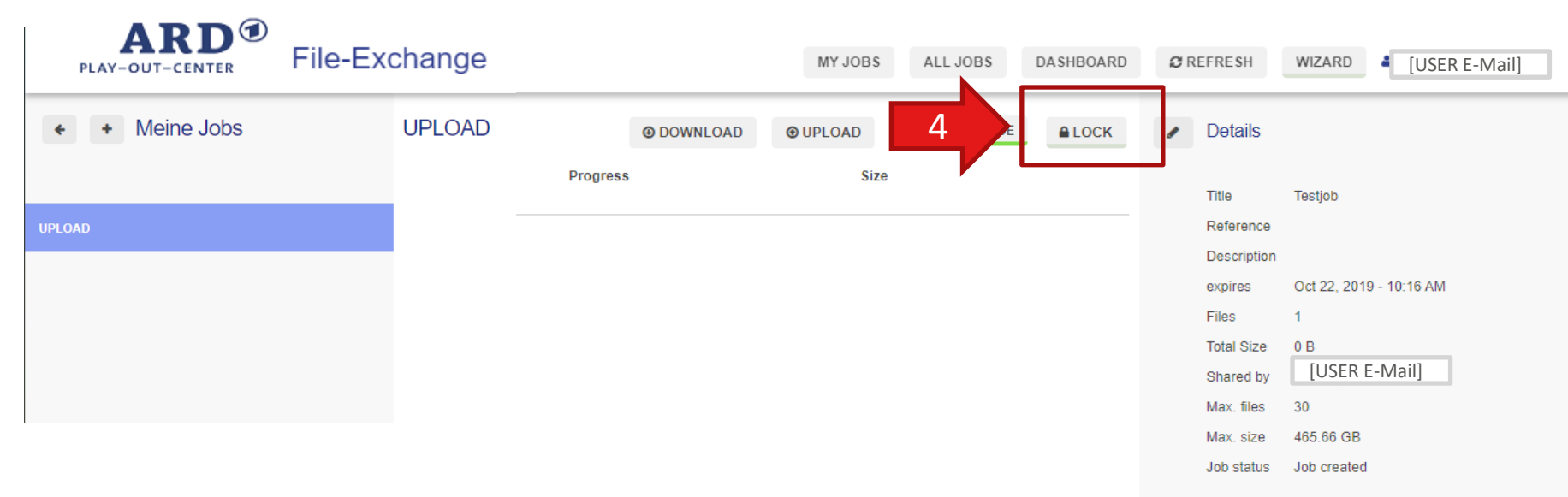

# **Optional: If the upload of further files is needed, repeat these steps:**

- 1. "LOCK"
- 2. "UPLOAD"

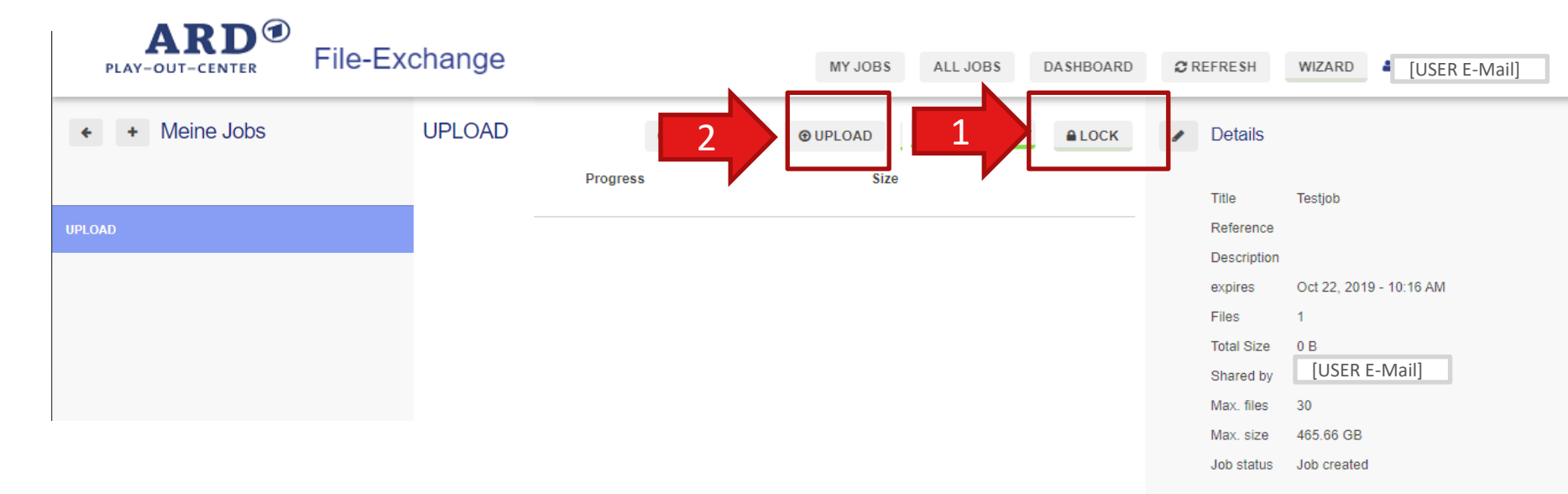